# **Voicemail Setup**

### **Enabling Voicemail for an Extension**

When a new extension is added to an account voicemail must be enabled for the extension if it is attended to receive voicemail.

- 1. Log in to a NocTel account.
- 2. Click Extensions in the left-hand menu.

| Account #2555      |
|--------------------|
| Numbers            |
| Extensions         |
| Hunt Groups        |
| Recordings         |
| Hold Music         |
| Schedules          |
| Conference Bridges |

3. Locate the extensions in the list or search for it using the search bar. Click the extension to open its options page.

11 B.

 $\rangle$ 

4. Locate the Voicemail widget.

5.

| 346           |
|---------------|
|               |
| $\rightarrow$ |
|               |
|               |
| 245           |
|               |
| X             |
|               |

>

#### Initial set up for a physical extension

💿 🔘 Voicemail (Enabled)

Caller ID: +1 828.357.7330

If the voicemail has been enabled on the extension, you can use the phone to complete the setup:

- 1. Press the voicemail button on the phone or dial \*38.
- 2. The system will guide the user in creating a greeting.
- 3. Once the greeting is complete, the system will guide the user is selecting a PIN. (The PIN must be four digits and should not start with 0.)

Email Notifications: None

4. Once completed, end the call to end setup.

#### Initial set up for a virtual extension

If the account is using a virtual extension for a general voicemail use the following steps once voicemail for the extension has been enabled:

- 1. If the virtual extension voicemail has not been enabled, do this now, see "Enabling Voicemail for an Extension" above.
- 2. If the virtual extension has not been assigned an extension number, do so by clicking the pencil icon next to the extension name in the extension's options page. Enter a number in the area provided and click Save. The extension must have a number to be accessed through the NocTel General Voicemail Manu.

| Control Panel → Extension     Extension #1234: General Voicemail      | ₽             |
|-----------------------------------------------------------------------|---------------|
| Send a Fax 🛞 View History 🔎 Permissions 🔗 Link to Device              |               |
| Inbound Behavior: Ring+Voicemail Edit OFF Forwarding (Not Configured) | $\rightarrow$ |
| Voicemail (Enabled) Email Notifications: None                         |               |
| Click the <b>arrow</b> (>) in the voicemail widget to expand it.      |               |
| Voicemail (Enabled)                                                   |               |

4. Assign the voicemail PIN is the box provided. After entering the PIN click outside the opened widget to close it and save the changes. The virtual mailbox must have a PIN to be accessed through the NocTel General Voicemail Menu.

| 💿 🔘 Voicemail (Enabled) | ~ |
|-------------------------|---|
| Greeting:               |   |
| System Default Greeting | ٥ |
| PIN: 1234               |   |

The PIN should be at least four digits and not start with 0.

If a greeting has been pre-made and uploaded, add it now using the **Greeting** drop down list. To learn how to make and upload a greeting visit the Add a Recording page. If not use the following steps to create the greeting:

- 5. On any phone dial \*98.
- 6. When prompted enter the extension's number followed by the # key.
- 7. When prompted enter the extension's PIN followed by the # key.
- 8. Press 7 for voicemail options.
- 9. Press 1 for greeting set up. Follow the system prompts to record and set the voicemail greeting. Hang up when finished.

#### **Email Notifications**

3.

To receive email notifications of voicemail received for extensions:

- 1. In the extension's options page click > to expand the Email Notification widget.
- 2. Add a valid email to the email field.
- 3. To have a copy of the recording attached to the email check the first box.
- 4. Click outside the widget to save the changes.

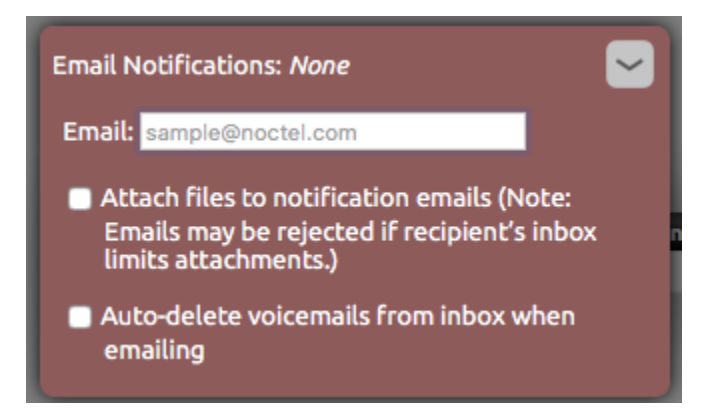

#### (i) Voicemails Retention Period

Voicemails have a 90-day retention period. If you need to keep a voicemail longer than 90 days, it is recommended that you download and save via a local storage method.

#### Other Useful Information

#### Voicemail Menu Flow Chart

Voicemail FAQ

## **Related articles**

- Voicemail Setup
- Voicemail Message Envelope
- Voicemail Message Forwarding
- Voicemail Auto-Delete Feature
- Changing a Voicemail PIN